## Section 13.03 HOW TO PULL AN ACCOUNTING BATCH IN LASERFICHE

Login to Laserfiche as usual. See Login Procedures for detailed instructions.

Click on the Magnifying Glass to open up the Search window.

| TAMUCC - Laserfiche                                                                                                    |                                                                                                    |                                                                                                    |
|----------------------------------------------------------------------------------------------------|----------------------------------------------------------------------------------------------------|----------------------------------------------------------------------------------------------------|
| Eile View Tasks Tools Records Window                                                                                                    | Help                                                                                                    |                                                                                                    |
| C(2)-++ & L = = = =                                                                                                    | 🚰 ·   🕞 📼   🕋 ·   📀 🖕                                                                                                    |                                                                                                    |
| Location: TAMUCC                                                                                                    | 🗸 🕨 Go   Search: Enter                                                                                                    | r a search term 🛛 🔎 -                                                                                                    |
| Folders                                                                                                    | Name     OO-Laserfiche Announcements     OO-Laserfiche Documentation     OO-Unitadmin-resources     FISC-ACCT-Accounting Monthly Statements     FISC-ACCT-Batches     FISC-ACCT-Batches     FISC-ACCT-End of Month Reports     FISC-ACCT-Financial Reports     FISC-ACCT-Financial Reports     FISC-ACCT-Financial Reports     FISC-ACCT-Invoices     FISC-ACCT-Invoices     FISC-ACCT-Invoices     FISC-ACCT-New Account Requests     FISC-ACCT-Procedures     FISC-ACCT-Procedures     FISC-ACCT-USAS     FISC-ACCT-USAS     FISC-ACCT-USAS     FISC-AP-DCBA     FISC-AP-DCBA | Pages         Indexed         Creative           Yes         2/24/2           Yes         5/14/2           Yes         2/10/2           Yes         2/10/2           Yes         3/9/2C           Yes         1/8/2C           Yes         3/9/2C           Yes         8/7/2C           Yes         1/8/2C           Yes         1/8/2C           Yes         1/8/2C           Yes         1/8/2C           Yes         1/8/2C           Yes         1/8/2C           Yes         1/8/2C           Yes         1/8/2C           Yes         1/8/2C           Yes         1/8/2C           Yes         1/8/2C           Yes         1/8/2C           Yes         1/8/2C           Yes         1/8/2C           Yes         3/17/2 |
| FISC-ACCT-Reconciliations     FISC-ACCT-USAS     FISC-ACCT-USAS     FISC-AP-DCBA     FISC-AP-DCBA-     FISC-AP-DCBA-zzTrash     FISC-AP-Forms     FISC-AP-Procedures     FISC-AP-SOPs     FISC-AP-SOPs | FISC-AP-Forms FISC-AP-Procedures FISC-AP-SOPs FISC-AP-Vouchers FISC-AP-zzTrash                                                                                                    | Yes 1/8/20<br>Yes 1/8/20<br>Yes 1/8/20<br>Yes 5/6/20<br>Yes 2/12/2                                                                                                    |
| 22 entries                                                                                                    | T/                                                                                                    | AMUCC (RTORRES) NUM                                                                                                    |
| 🥲 start 🛛 😿 3 Micro 👻 🖉 4 Inter 🔹                                                                                                    | 🕐 📑 1 - Defau 🦉 untitled 🎢 TAMUCC                                                                                                    | 🔇 🔮 🖂 3:37 PM                                                                                                    |

## Click on Customize Search.

| TAMUCC - Laserfiche                                                          |                                                                                                    |                                                                                                    | _ 7 🗙                                                                                                    |
|------------------------------------------------------------------------------|----------------------------------------------------------------------------------------------------|----------------------------------------------------------------------------------------------------|----------------------------------------------------------------------------------------------------|
| Eile Edit View T <u>a</u> sks <u>T</u> ools <u>R</u> ecords <u>W</u> ind     | ow <u>H</u> elp                                                                                                    |                                                                                                    |                                                                                                    |
| E 👂 🔶 🖌 E 🖺 😹 S                                                              |                                                                                                    |                                                                                                    |                                                                                                    |
| Location: TAMUCC                                                             | ▼ ▷ G                                                                                                    | io   Search: Enter a search term                                                                                                    | $\mathcal{P}$ -                                                                                                    |
| Search × Customize Search  Customize Search  Select (@corus moneger_over(c)) | Name OD-LaserFiche Announcements OD-LaserFiche Documentation OU-Unitadmin-resources FISC-ACCT-Accounting Monthly Statemer FISC-ACCT-Batches FISC-ACCT-End of Month Reports FISC-ACCT-Financial Reports FISC-ACCT-Forms FISC-ACCT-Forms FISC-ACCT-Invoices FISC-ACCT-Invoices FISC-ACCT-New Account Requests FISC-ACCT-New Account Requests FISC-ACCT-Neconciliations FISC-ACCT-Veconciliations FISC-ACCT-USAS FISC-ACCT-USAS FISC-ACCT-USAS FISC-AP-DCBA-zzTrash FISC-AP-Forms FISC-AP-Forms FISC-AP-Forms FISC-AP-Forms FISC-AP-Porcedures FISC-AP-Porcedures FISC-AP-PORCEAP-PORCEAP | Pages     Indexed       Yes     Yes       Yes     Yes | Creation Dai<br>2/24/2009 9<br>5/14/2008 1<br>3/9/2009 9:<br>1/8/2009 9:<br>1/8/2009 9:<br>3/9/2009 9:<br>8/7/2008 1:<br>1/27/2008 1:<br>1/27/2009 9:<br>1/8/2009 9:<br>1/8/2009 9:<br>2/12/2009 1<br>1/8/2009 9:<br>1/8/2009 9:<br>1/8/2009 9:<br>2/12/2009 4:<br>3/17/2009 9:<br>2/12/2009 4: |
| Search Reset                                                                 | <                                                                                                    |                                                                                                    | >                                                                                                    |
| 22 entries                                                                   |                                                                                                    | TAMUCC (RTORRES)                                                                                                    | NUM                                                                                                    |
| 🛃 start 🛛 🔯 3 Mi 👻 🖉 4 Int 👻                                                 | 📝 1 - Def 🦉 untitle 🎢 TAI                                                                                                    | MU 🔮 Docum < 🖂                                                                                                    | 3:40 PM                                                                                                    |

## Select Basic and Click Close.

|     | TAMUCC - Laserfiche                                                                                          |   |                                                                                                    |                                               | _ 7×                                                                                                    |
|-----|----------------------------------------------------------------------------------------------------|---|----------------------------------------------------------------------------------------------------|-----------------------------------------------|----------------------------------------------------------------------------------------------------|
|     |                                                                                                    |   |                                                                                                    |                                               |                                                                                                    |
|     | Location: TAMUCC                                                                                             |   | ▼ ● Go  S                                                                                                    | Search: Enter a search term                   | P •                                                                                                    |
|     | Search                                                                                                    | × | Name                                                                                                    | Pages Indexed                                 | Creation Dal                                                                                             |
| 111 | Save 22 Load                                                                                                 |   | OU-Laserfiche Documentation OU-Laserfiche Documentation OU-Unitadmin-resources FISC-ACCT-Accounting Monthly Statements FISC-ACCT-Batches FISC-ACCT-Daily Reports/Logs FISC-ACCT-Food Reports/Logs FISC-ACCT-Food Reports/FISC-ACCT-Food Reports/FISC-ACCT-Food Reports/FISC-ACCT-Food Reports/FISC-ACCT-Food Reports/FISC-ACCT-Food Reports/FISC-ACCT-Food Reports/FISC-ACCT-Food Reports/FISC-FISC-FISC-FISC-FISC-FISC-FISC-FISC- | Yes<br>Yes<br>Yes<br>Yes<br>Yes               | 5/14/2008 1<br>2/10/2009 1<br>3/9/2009 9::<br>1/8/2009 9:<br>1/8/2009 9:<br>2/0/2000 0::                 |
|     | Modification Date<br>Document/Folder Name<br>Electronic Documents<br>Tags<br>Relationship<br>Version<br>Uter |   | FISC-ACCT-Financial Reports     FISC-ACCT-Forms     FISC-ACCT-Invoices     FISC-ACCT-Invoices     FISC-ACCT-New Account Requests     FISC-ACCT-Procedures     FISC-ACCT-Reconciliations                                                                                                    | Yes<br>Yes<br>Yes<br>Yes<br>Yes<br>Yes<br>Yes | 3/9/2009 9:.<br>8/7/2008 1:<br>1/27/2009 2:<br>1/8/2009 9::<br>1/8/2009 9:<br>1/8/2009 9:                |
|     | Within Volume<br>Has Pages<br>Advanced<br>Close                                                              |   | IIIISC-ACCI-USAS IFISC-ACCT-zzTrash IFISC-AP-DCBA IFISC-AP-DCBA IFISC-AP-DCBA-zzTrash IFISC-AP-Forcedures IFISC-AP-SOPs                                                                                                    | Yes<br>Yes<br>Yes<br>Yes<br>Yes<br>Yes        | 1/8/2009 9::<br>2/12/2009 1<br>6/9/2008 4:<br>3/17/2009 2<br>1/8/2009 9::<br>1/8/2009 9::<br>5/6/2009 10 |
| ~   |                                                                                                    | ~ | FISC-AP-Vouchers<br>FISC-AP-zzTrash                                                                                                    | Yes                                           | 5/5/2009 10<br>1/8/2009 9::<br>2/12/2009 4                                                               |
|     | Search Reset                                                                                                 |   | <                                                                                                    |                                               | >                                                                                                    |
|     | 22 entries                                                                                                   |   |                                                                                                    | TAMUCC (RTORRES)                              | NUM                                                                                                    |

Uncheck all boxes except Entry Names. Type the Batch Name (ex: CA0614) in the Search terms field and click Search.

| 🌾 Search Results - Laserfiche                   |                                 |              |                              |                         | <b>7 🔀</b> ( |
|-------------------------------------------------|---------------------------------|--------------|------------------------------|-------------------------|--------------|
| File Edit View Tasks Tools Records Window Help  |                                 |              |                              |                         |              |
| 2 - · · / b b 3                                 | > 🔁 • 💽 📼 🥮 (                   | •            | 2                            |                         |              |
| Location: TAMUCC\Search Results                 |                                 | -            | Go Search: Enter a search te | rm                      | 2.           |
| Search ×                                        | Name                            | Pages Index  | ed Creation Date             | Last Modified           | V            |
|                                                 | CA0614                          | Yes          | 9/2/2009 5:18:30 PM          | 9/2/2009 5:18:30 PM     | FI           |
| 🗖 Save 🖉 Load                                   | CA0614                          | Yes          | 9/2/2009 5:04:40 PM          | 9/2/2009 5:04:40 PM     | FI           |
|                                                 | CA0614                          | Yes          | 9/2/2009 4:27:02 PM          | 9/2/2009 4:27:02 PM     | FI           |
| Are Perform Descendent Hardenberg Descenden     | CA0614                          | Yes          | 9/2/2009 4:51:02 PM          | 9/2/2009 4:51:03 PM     | FI           |
| Select Records Manager Search                   | CAU614                          | Yes          | 9/2/2009 4:38:27 PM          | 9/2/2009 4:38:27 PM     | FI           |
|                                                 |                                 | 19 Yes       | 6/15/2009 9:37:57 AM         | 6/15/2009 9:37:58 AM    | FI           |
| 🔝 Basic Search                                  | E CAU614 PSV                    | Yes          | 9/2/2009 5:04:40 PM          | 9/2/2009 5:04:40 PM     | FI           |
|                                                 |                                 | Yes          | 9/2/2009 4:51:03 PM          | 9/2/2009 4:51:03 PM     | FI           |
| Search terms:                                   |                                 | res          | 9/2/2009 5:18:30 PM          | 9/2/2009 5:18:30 PM     | FI           |
| CA0614                                          |                                 | res<br>V     | 9/2/2009 4:27:02 PM          | 9/2/2009 4:27:02 PM     | FI           |
|                                                 | EPDD012 C00614 0608             | Tes<br>1 Voc | 9/2/2009 4:30:27 PM          | 9/2/2009 4:30:27 PM     |              |
| Search within:                                  | FDDR013_CA0614_0608             | 1 165        | 6/9/2009 10:39:34 AM         | 6/9/2009 10:59:54 AM    | <b>L1</b>    |
| Document Text All Fields                        |                                 |              |                              |                         |              |
| Entry Names 🛄 Annotation Text                   |                                 |              |                              |                         |              |
|                                                 |                                 |              |                              |                         |              |
|                                                 |                                 |              |                              |                         |              |
|                                                 |                                 |              |                              |                         |              |
|                                                 |                                 |              |                              |                         |              |
|                                                 |                                 |              |                              |                         |              |
|                                                 |                                 |              |                              |                         |              |
|                                                 |                                 |              |                              |                         |              |
|                                                 |                                 |              |                              |                         |              |
|                                                 |                                 |              |                              |                         |              |
|                                                 |                                 |              |                              |                         |              |
|                                                 |                                 |              |                              |                         |              |
|                                                 |                                 |              |                              |                         |              |
|                                                 |                                 |              |                              |                         |              |
|                                                 |                                 |              |                              |                         | 1            |
|                                                 |                                 |              |                              |                         | 1-5          |
|                                                 |                                 |              |                              |                         | 1.1          |
|                                                 |                                 |              |                              |                         | - 1/-        |
| Search Reset                                    |                                 |              |                              |                         | 1            |
|                                                 | <                               |              |                              |                         | >            |
| Found: 12 entries, 0 hit(s)                     |                                 |              | 💠 Tan                        | IUCC (GCANALES) CAP NUM | 1            |
| 😽 start 🔗 VHC (txvictortx) 🛛 😡 Inbox - Microsof | t Out 🛛 🗃 How to search for a B | To Search Re | sults - Lase                 | (<) 🐼 😅 🗐 2:48          | 8 PM         |

All batches with the name CA0614 will appear on the right side.

| 🌈 Search Results - Laserfiche                  |                                   |                    |                                |                         | J X |
|------------------------------------------------|-----------------------------------|--------------------|--------------------------------|-------------------------|-----|
| File Edit View Tasks Tools Records Window Help |                                   |                    |                                |                         |     |
| <mark>≥</mark> 2 - + / / b b s                 | >> 💾 ·   💽                        |                    | Ţ                              |                         |     |
| Location: TAMUCC\Search Results                |                                   | - 0                | Go   Search: Enter a search te | erm                     | p.  |
| Search                                         | K Name                            | Pages Indexed      | Creation Date                  | Last Modified           |     |
|                                                | - CA0614                          | Yes                | 9/2/2009 5:18:30 PM            | 9/2/2009 5:18:30 PM     | F   |
| Save 🚇 Load                                    | CA0614                            | Yes                | 9/2/2009 5:04:40 PM            | 9/2/2009 5:04:40 PM     | F   |
| X Customize Search                             | CA0614                            | Yes                | 9/2/2009 4:27:02 PM            | 9/2/2009 4:27:02 PM     | F   |
| V Customize Scutom                             | CA0614                            | Yes                | 9/2/2009 4:51:02 PM            | 9/2/2009 4:51:03 PM     | F   |
| Select Records Manager Search                  | CA0614                            | Yes                | 9/2/2009 4:38:27 PM            | 9/2/2009 4:38:27 PM     | F   |
|                                                | CA0614                            | 19 Yes             | 6/15/2009 9:37:57 AM           | 6/15/2009 9:37:58 AM    | F   |
|                                                | 🗐 CA0614 PSV                      | Yes                | 9/2/2009 5:04:40 PM            | 9/2/2009 5:04:40 PM     | F   |
|                                                | E CA0614 PSV                      | Yes                | 9/2/2009 4:51:03 PM            | 9/2/2009 4:51:03 PM     | F   |
| Search terms:                                  | CA0614 PSV                        | Yes                | 9/2/2009 5:18:30 PM            | 9/2/2009 5:18:30 PM     | F   |
| CA0614                                         | CA0614 PSV                        | Yes                | 9/2/2009 4:27:02 PM            | 9/2/2009 4:27:02 PM     | F   |
|                                                | E CA0614 PSV                      | Yes                | 9/2/2009 4:38:27 PM            | 9/2/2009 4:38:27 PM     | F   |
| Search within:                                 | FBDR013_CA0614_0608               | 1 Yes              | 6/9/2009 10:39:34 AM           | 6/9/2009 10:39:34 AM    | F   |
| Document Text 🔲 All Fields                     |                                   |                    |                                |                         |     |
| Entry Names Annotation Text                    |                                   |                    |                                |                         |     |
|                                                |                                   |                    |                                |                         |     |
|                                                |                                   |                    |                                |                         |     |
|                                                |                                   |                    |                                |                         |     |
|                                                |                                   |                    |                                |                         |     |
|                                                |                                   |                    |                                |                         |     |
|                                                |                                   |                    |                                |                         |     |
|                                                |                                   |                    |                                |                         |     |
|                                                |                                   |                    |                                |                         |     |
|                                                |                                   |                    |                                |                         |     |
|                                                |                                   |                    |                                |                         |     |
|                                                |                                   |                    |                                |                         |     |
|                                                |                                   |                    |                                |                         |     |
|                                                |                                   |                    |                                |                         |     |
|                                                |                                   |                    |                                |                         |     |
|                                                |                                   |                    |                                |                         |     |
|                                                |                                   |                    |                                |                         |     |
|                                                |                                   |                    |                                |                         |     |
|                                                |                                   |                    |                                |                         |     |
| Search Reset                                   |                                   |                    |                                |                         |     |
|                                                | <                                 |                    |                                |                         | >   |
| Found: 12 entries, 0 hit(s)                    |                                   |                    | 💠 Tai                          | MUCC (GCANALES) CAP NUN | 1   |
| 😽 start 🛛 🔗 VHC (txvictortx) 🛛 🐼 Inbox - Micro | soft Out 🔯 How to search for a B. | 🌈 Search Results - | Lase                           | () [] 214               |     |

Double Click on the item you'd like to view to open up the document.

To be more specifc (ie. If you want a specific year), Click the Basic Search and Within Folder choices on the Customize Search.

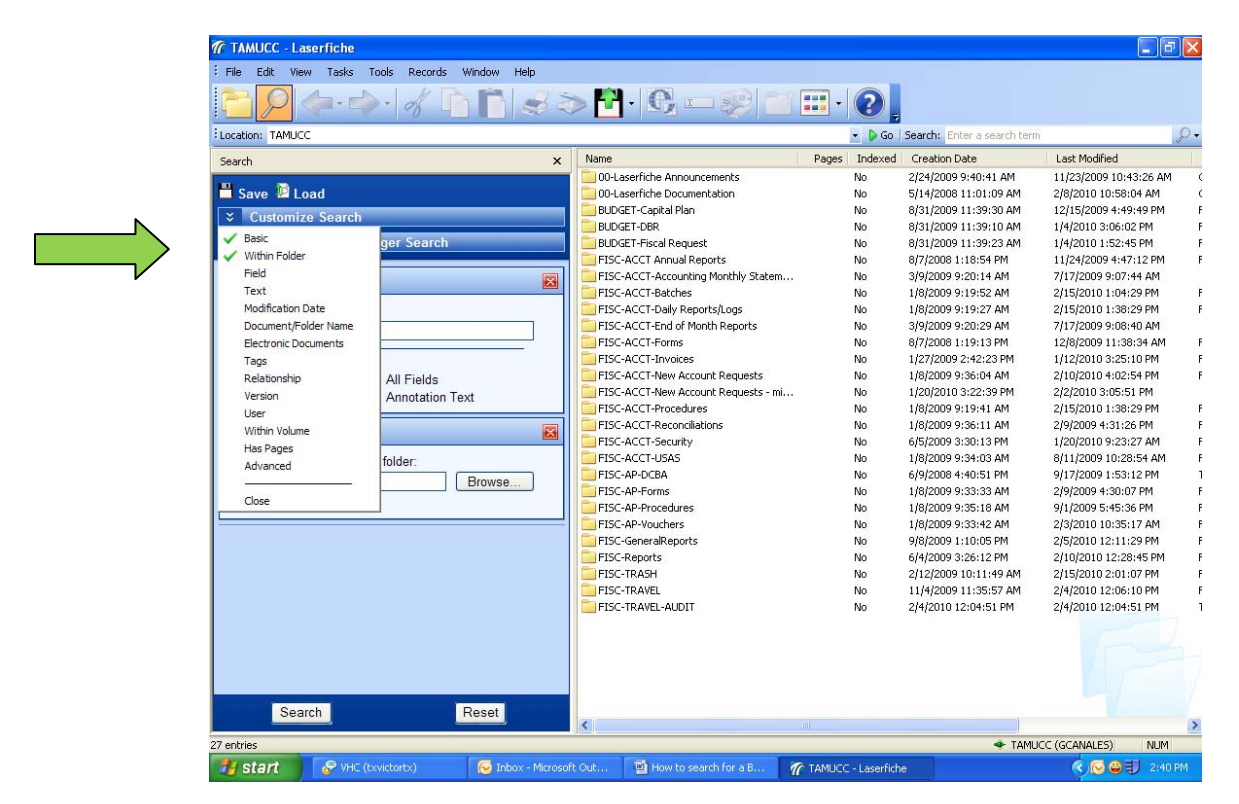

Check mark the Entry Names only in the Basic Search and Click on the Browse Button in the Search Within Folder. When the Browse Folders window pops up, double click on Batches.

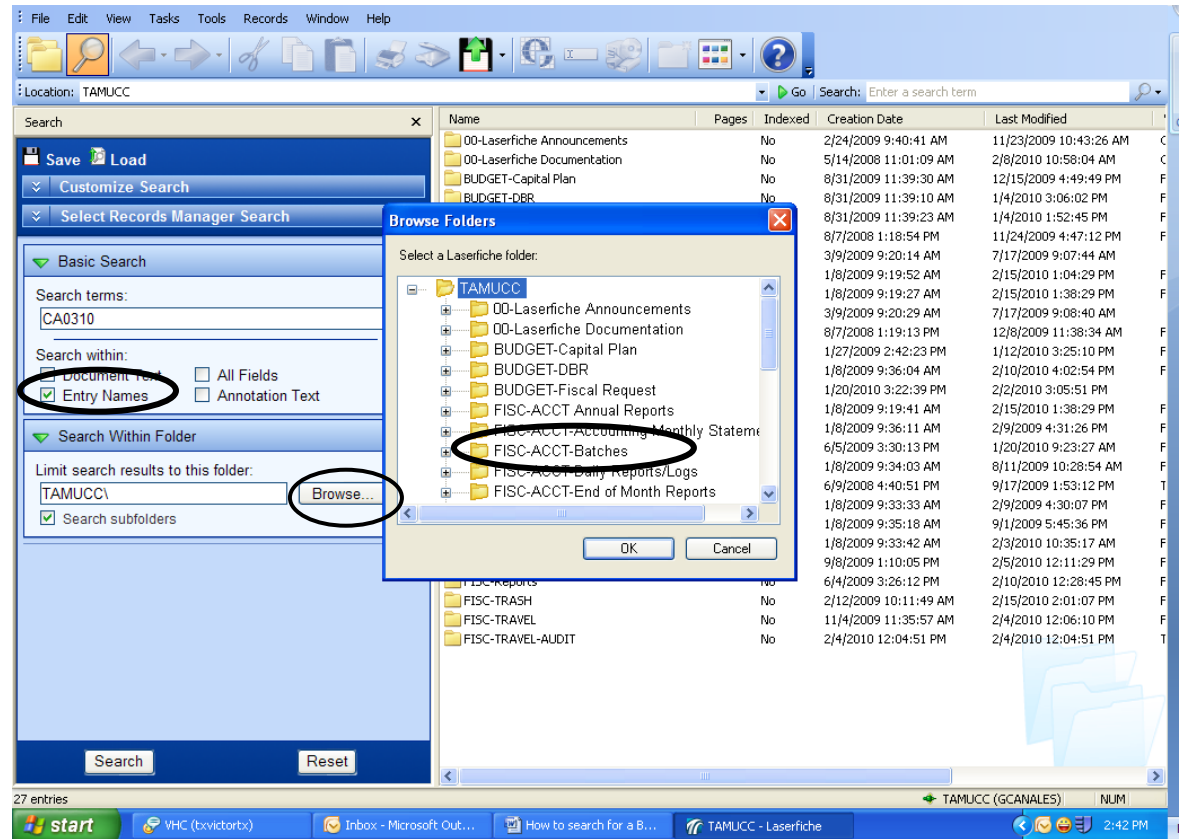

## **Finance** Handbook

How to Pull and Accounting Batch

Double click on the Fiscal Year that you need.

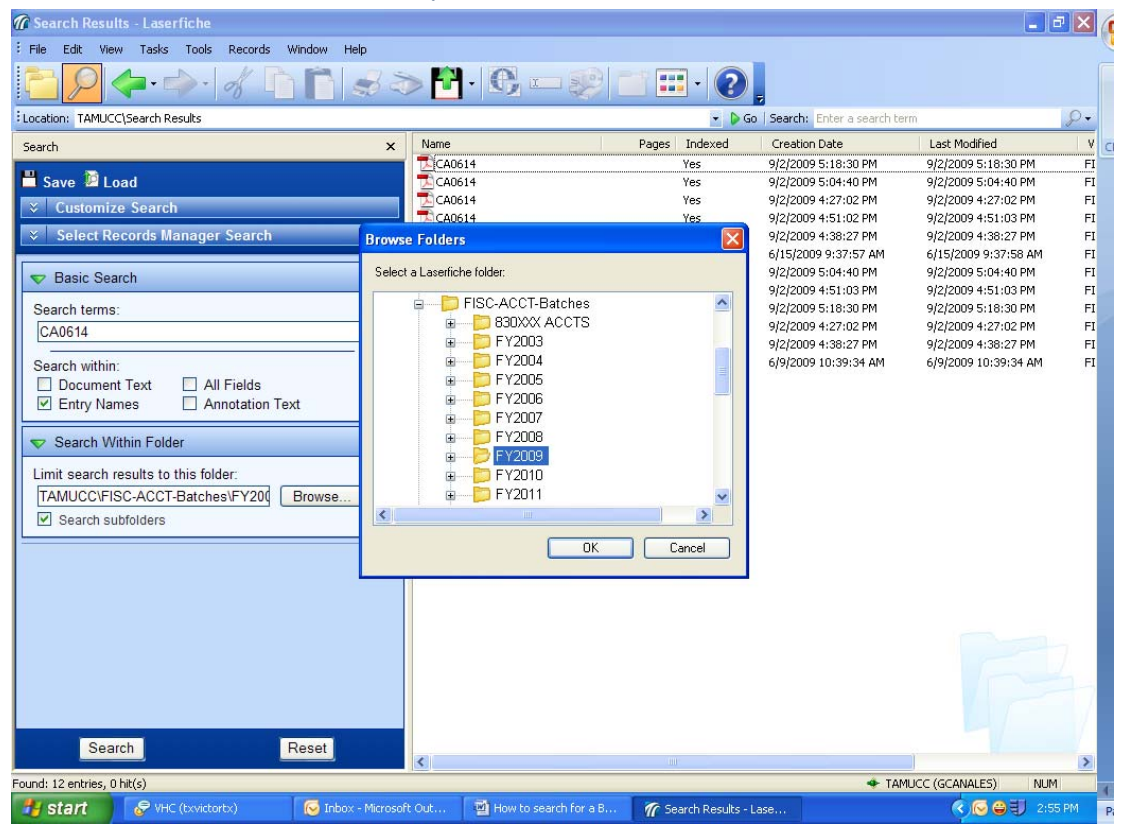

🍘 Search Results - Laserfich - 2 🛛 ( E File Edit View Tasks Tools Records Window Help **\** \ *S* > 🗗 · C = 😢 🖬 🖽 · 🕗 ľ S Location: TAMUCC\Search Results 👻 🕨 Go 🛛 Search: 🗉 8-Name CA0614 Pages Indexed Creation Date Last Modified ۷ Search × 9/2/2009 5:18:30 PM 9/2/2009 5:18:30 PM FI Yes 💾 Save 📔 Load Yes 9/2/2009 5:04:40 PM 9/2/2009 5:04:40 PM FI FI FI FI FI FI FI FI FI FI 슽 CA0614 Yes 9/2/2009 4:27:02 PM 9/2/2009 4:27:02 PM \* Customize Search 4 CA0614 Yes 9/2/2009 4:51:02 PM 9/2/2009 4:51:03 PM × Select Records Ma 9/2/2009 4:38:27 PM 9/2/2009 4:38:27 PM Browse Folders X 6/15/2009 9:37:57 AM 6/15/2009 9:37:58 AM Select a Laserfiche folder: 9/2/2009 5:04:40 PM 9/2/2009 5:04:40 PM 💎 Basic Search 9/2/2009 4:51:03 PM 9/2/2009 4:51:03 PM FY2009 Search terms: ė. ^ 9/2/2009 5:18:30 PM 9/2/2009 5:18:30 PM D AFR Ē 9/2/2009 4:27:02 PM 9/2/2009 4:27:02 PM CA0614 Đ BD 9/2/2009 4:38:27 PM 9/2/2009 4:38:27 PM BG Search within: ÷ 6/9/2009 10:39:34 AM 6/9/2009 10:39:34 AM Document Text Entry Names All Fields
 Annotation Text BI CA CM ▼ Search Within Folder ٠ Ð EN Limit search results to this folder: C GR Đ TAMUCC\FISC-ACCT-Batches\FY200 Browse... . DI < Search subfolders 0K Cancel Reset Search Found: 12 entries, 0 hit(s) TAMUCC (GCANALES) NUM 😡 Inbox - Microsoft Out. How to search for a B... 🌈 Search Results - Lase ( C O U 🛛 🔗 VHC (txvictortx)

Then click on CA and OK. Finally, click on SEARCH. This time you will get only the CA0614 from FY 2009.

Now, double click the batch to view.

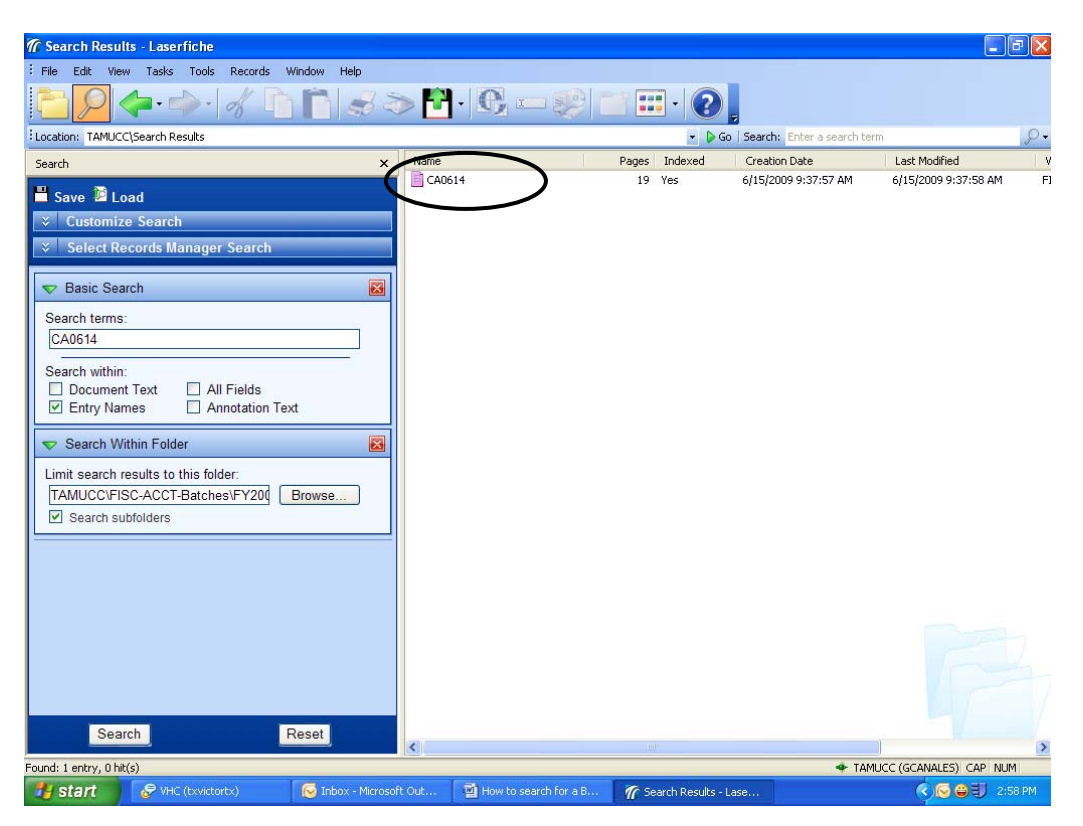